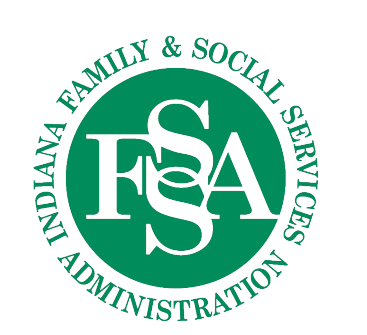

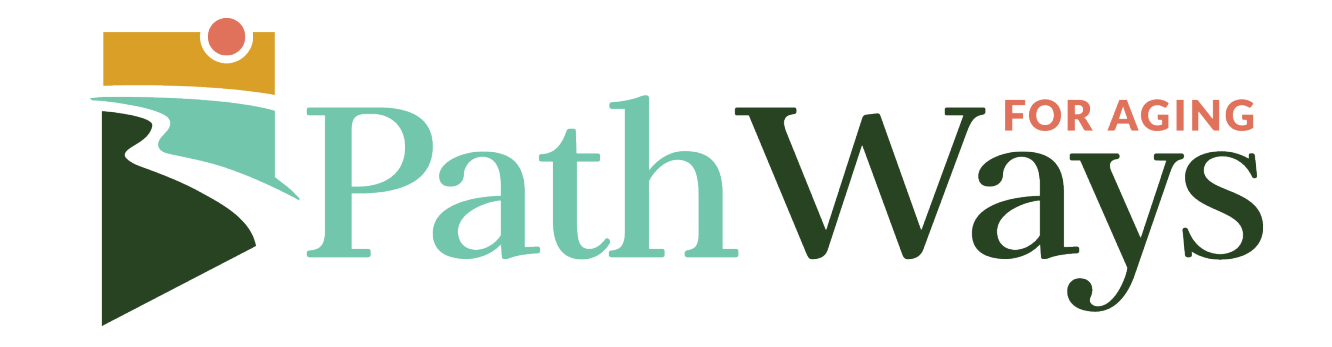

# MCE Contracting

December 19, 2023

# Agenda For Meeting

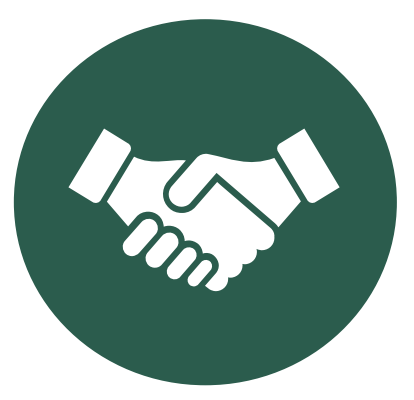

INTRODUCTIONS AND BACKGROUND

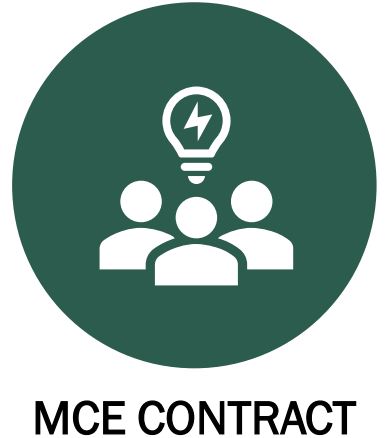

MCE CONTRACT OVERVIEW

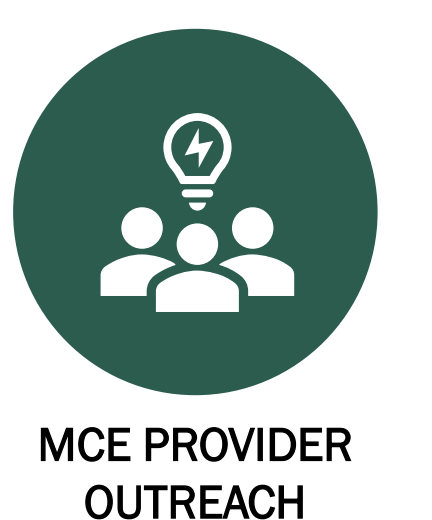

PROVIDER

PROVIDER PORTAL OVERVIEW

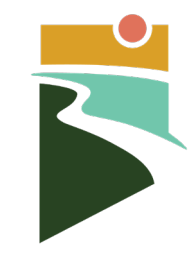

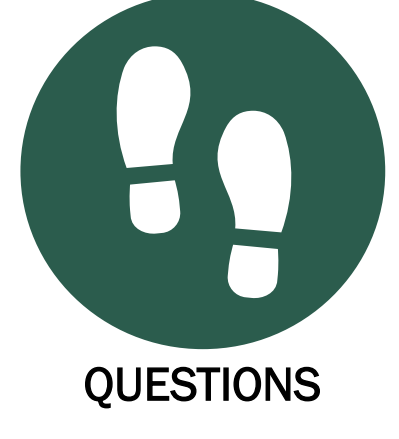

# Indiana PathWays for Aging

- Indiana PathWays for Aging will offer **more choices** to receive services at home or in a community setting, in addition to a nursing facility.
- PathWays members can choose one of three MCEs (health plans): Anthem, Humana, and UnitedHealthcare
- Each MCE:
  - Offers the same Medicaid health coverage for medical expenses such as doctor visits, hospital care, therapies, medications, prescriptions, and medical equipment.
  - Offers a care coordinator to assist with coordination of benefits and medical needs.
  - Offers different special value-added benefits (enhanced benefits) such as gym membership, gift cards for groceries or household items, and healthy lifestyle aids.

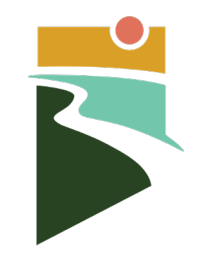

# Indiana PathWays for Aging

Most Hoosiers aged 60 and over who are eligible for Medicaid based on age, disability, or blindness will be enrolled in PathWays.

- Some are already in managed care
  - Individuals 60 and older enrolled in Hoosier Care Connect (HCC).
- Most are in Fee For Service (FFS)
  - About 40% are in NFs or on the A&D waiver
  - About half (50%) are Hoosiers over 59 who are on Medicare

# Indiana PathWays for Aging

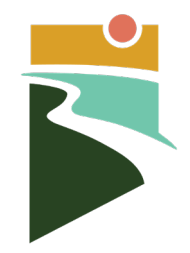

- Each waiver provider will have the option to join each MCE's provider network through the MCE contracting process.
- MCEs are required to contract with any willing provider for the first three (3) years.

### **MCE** Provider Services

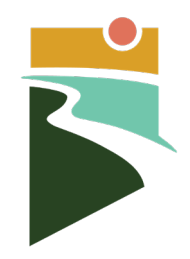

- A unit that works with contracted providers and may have different names.
  - Provider Network Management (PNM)
  - Provider Relations (PR)
- LTSS dedicated provider relations staff
- Providers will receive MCE contract specific to HCBS (all contracts provided have been reviewed and approved by FSSA through the readiness process).

### MCE HCBS Provider Outreach and Contracting Contacts \*

### • Anthem

- April Walton
- <u>INmltssproviderrelations@anthem.com</u>
- 219-742-5323
- Humana

7

- Terry King
- <u>LTSSContracting@humana.com</u>
- 866-274-5888
- UnitedHealthcare
  - Dorian Trice
  - IN providerservices@uhc.com
  - 763-361-1650

# Overview of Key Documents for Provider Contracting

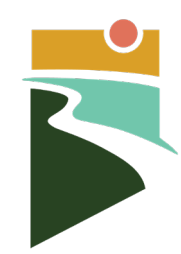

**Contract Overview:** 

### All MCEs

MCE's contract requirements and application can be located on the MCE provider website or MCE provider portal

- Documents that are required to be submitted with the application
  - W-9
  - Copy of Division of Aging waiver certification
  - License if applicable

MCEs may require providers to submit proof of EIN and Business Name, certificate of insurance, or other necessary documents after submission of the application.

### **Overview of Provider Portals**

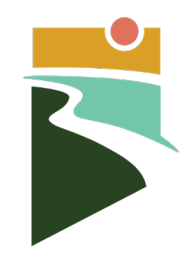

- Both Anthem and Humana use Availity (<u>www.availity.com</u>).
- UnitedHealthcare uses a proprietary system, UnitedHealthcare Provider Portal.
- All have the following capabilities:
  - View service authorizations
  - Claims submission
  - Remittance advice download
  - Provider profile management
  - Ability to communicate with the MCE directly
  - Members assigned to provider

# How to Register for Availity

- Providers interested in contracting with Anthem and/or Humana can start the registration process through Availity Essentials at Availity.com.
- All Providers start the registration process by navigating to Availity.com and Selecting "get started" from the top right corner of the Availity website screen.

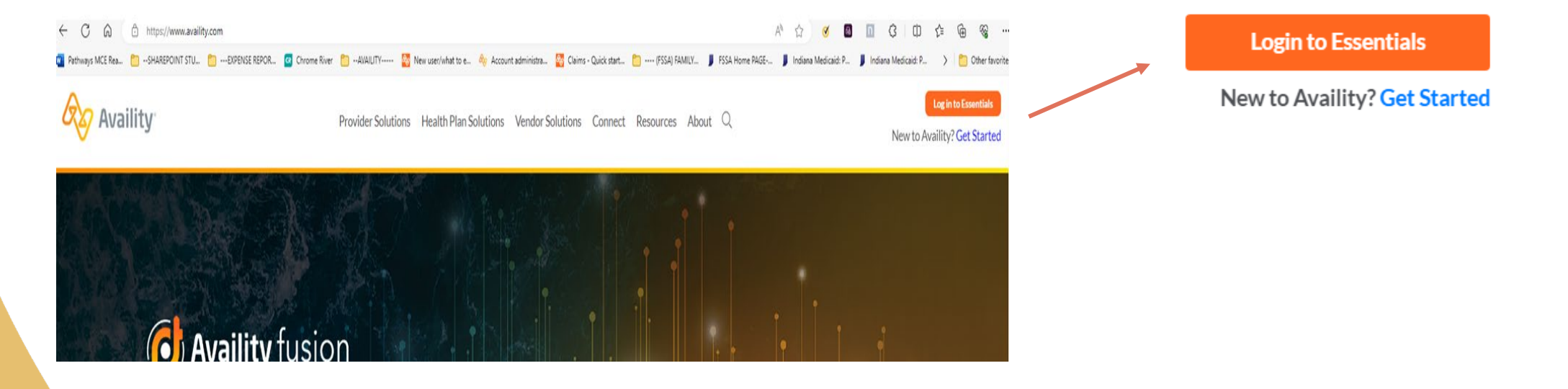

### Registering with Availity

 Providers are brought to the "Get Started" page and can select Create Account under the heading "Caregiver or Atypical provider."

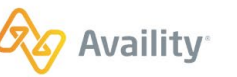

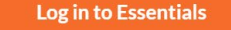

New to Availity? Get Started

Provider Solutions 

Health Plan Solutions 

Vendor Solutions 

Connect 

Resources 

About 

Q

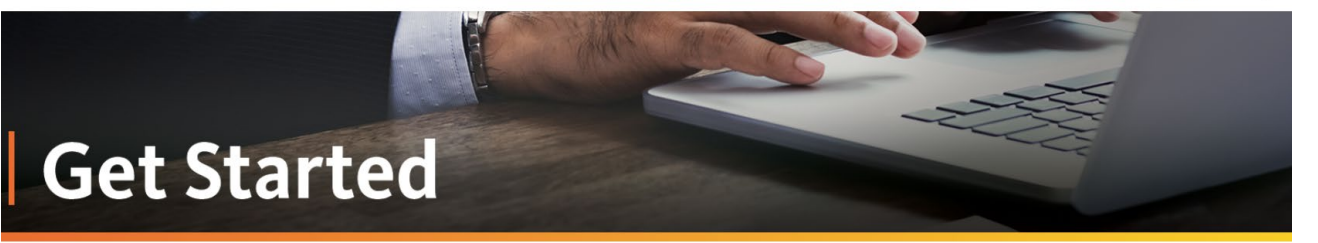

To get started with Availity Essentials, choose the option that best describes your situation.

#### Caregiver or atypical provider

I offer personal care, adult day care, taxi-services, or home modifications, and I need to exchange information with health plans (i.e. benefit requests, authorizations, remittances). Join us for a live webinar or explore more on our training site.

**Create Account** 

2

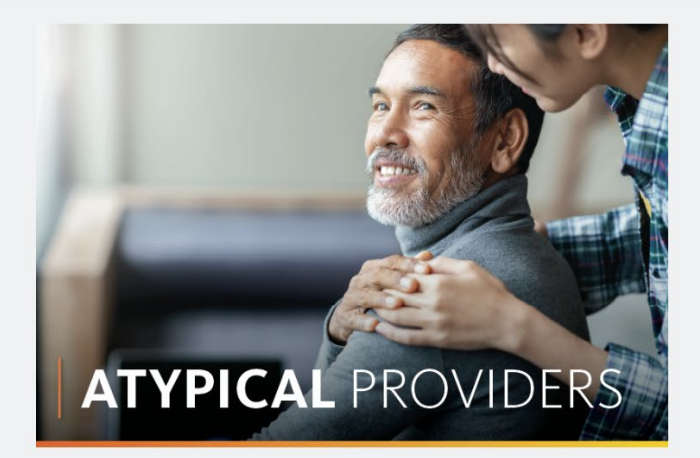

### Creating the user account

- Providers will complete all fields listed and select continue.
- Providers will have the option to verify or edit their information.
- When ready, providers can select create account.

| Your Information                                                                                                    | 🗞 Availi        |
|----------------------------------------------------------------------------------------------------|-----------------|
| Verify the information below is correct,<br>changing this later will be difficult.                                  |                 |
| Name                                                                                                    |                 |
| Example Provider                                                                                                    |                 |
| Email Address                                                                                                    | Already have ar |
| ExampleProvider@email.com                                                                                           | account?        |
| User ID                                                                                                    | Log In          |
| ExampleProvider                                                                                                    |                 |
| By clicking Create Account, I agree to the<br>Avantu Privacy and Security Statement and<br>Commentiality Agreement. |                 |
| Edit Information Create Account                                                                                     | -               |

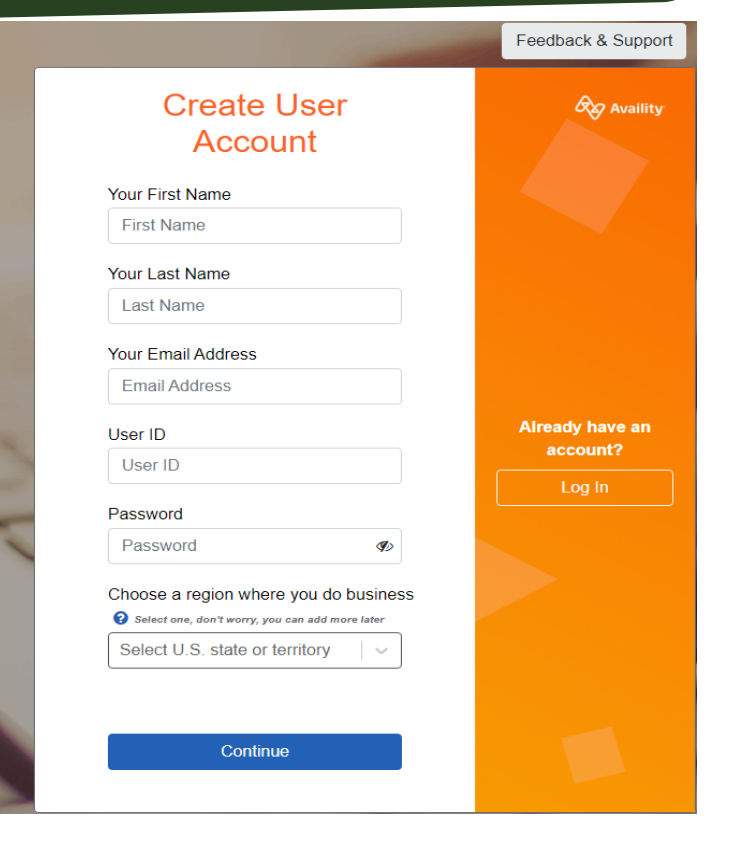

### **Email verification**

 Providers can check their email and select "I confirm, Login" to verify their email address and login to the Availity portal.

| =  |         |   | ۹ | Search in mail Picture in picture 🔁 📬                                                                                            |                   |
|----|---------|---|---|----------------------------------------------------------------------------------------------------|-------------------|
| 1  | Compose |   | ÷ |                                                                                                    |                   |
|    | Inbox   | 1 |   | Availity Email Address Verification Index ×                                                                                      |                   |
| ۵r | Starred |   |   | Availity <do-not-reply@availity.com></do-not-reply@availity.com>                                                                 | 1:38 PM (2 minule |
| D  | Snoozed |   | - | to me +                                                                                                    |                   |
| ≥  | Sent    |   |   |                                                                                                    |                   |
| 3  | Drafts  |   |   | Welcome to Availity!                                                                                                    |                   |
| ~  | More    |   |   | Please confirm your email address by clicking the "I Confirm, Login" button below.                                               |                   |
|    |         |   |   | I Confirm, Login                                                                                                    |                   |
|    |         |   |   | or copy and paste this link into your browser:                                                                                   |                   |
|    |         |   |   | https://qa-apps.availity.com/availity/web/public.confirm.email?verify=f849bc8d-19ed-4ede-9740-bf0e441887e2&indicator=E&geo=null. |                   |
|    |         |   |   | You may then log into the Availity Portal to get started!                                                                        |                   |
|    |         |   |   | This link will expire in 24 hours.                                                                                               |                   |
|    |         |   |   | Sincerely,<br>Availity                                                                                                    |                   |
|    |         |   |   | Please do not respond to this email. Responses sent to this email address are not monitored.                                     |                   |
|    |         |   |   | 6 Reply                                                                                                    |                   |

### Organization setup

Providers will need to associate to an organization and can select continue under the caption- "I need to register a new organization and will be the primary administrator."

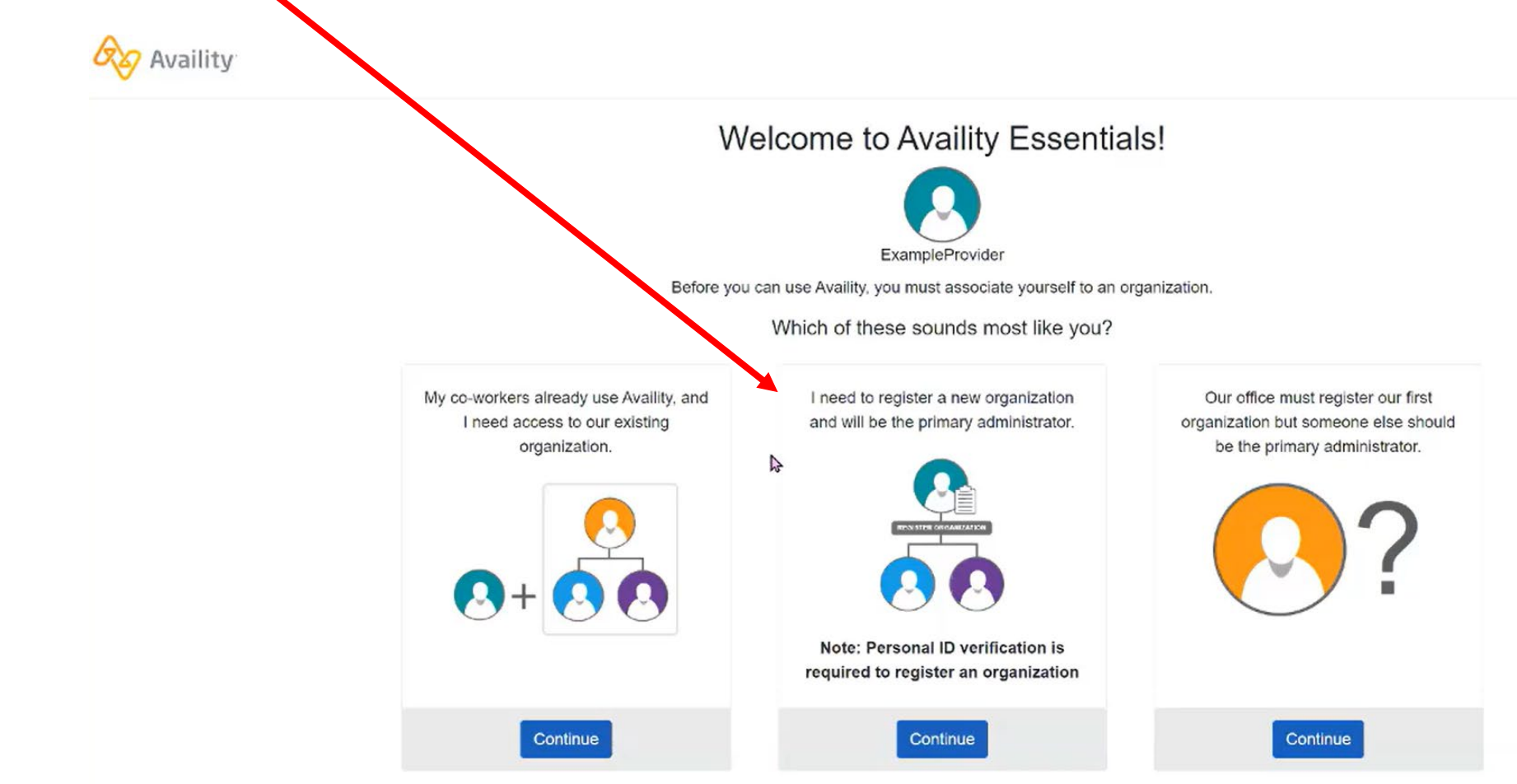

### Registering your organization

Providers are brought to the Manage my organization page and should select "Register an Organization."

| Availity   | essentials 🖷 Home   | Notifications 2 | ♡ My Favorites ∨ | Picture in picture 같금 | Florida | Ø Help & Training ∨ | Example's Account 🗸         | A Logout     |
|------------|---------------------|-----------------|------------------|-----------------------|---------|---------------------|-----------------------------|--------------|
|            |                     |                 |                  |                       |         |                     | Кеужо                       | rd Search Q  |
| Home > Man | age my Organization |                 |                  |                       |         | Need help? Wate     | h a demo for registering an | organization |

### Manage My Organization

Or

| Organizations            | Welcome to the Availity portal!                                                                                                  |
|--------------------------|----------------------------------------------------------------------------------------------------|
| Register an Organization | Click Register an Organization to set up your office and start using the Availity portal.                                        |
| Org Name V Search        | If you have already registered an organization, try checking the pending or rejected tab on the left to see it's current status. |
| Active Pending Rejected  | 4                                                                                                    |
| No organizations found.  |                                                                                                    |

Give Feedbac

# Home and Community Based Services (HCBS)/Atypical Provider Organizations

Atypical providers should select the option **"This organization does NOT have an NPI.** This organization is an atypical provider and does not provide healthcare as defined in 45 Code of Federal Regulations (CFR) section 160.103.

### Atypical Providers are defined as:

- Providers who do not provide medical services
- Not eligible to receive an NPI
- HCBS providers, as well as case management, and emergency transportation services fall under the Atypical provider category.

- \* Does this organization have an NPI? ??
- O This organization has an NPI.
- This organization does NOT have an NPI. This organization is an atypical provider and does not provide health care, as defined in 45 Code of Federal Regulations (CFR) section 160.103.
- \* Organization's NPI

If you have both individual (entity type 1) and organization (entity type 2) NPIs, enter the organization's NPI.

I agree to be one of the administrators for this account, and I have the organization's authority to, and do, accept Availity's Organization Agreement.

### Anthem's Payer Spaces

- Once registered for Availity

   providers can login to the
   portal and select:
  - Payer spaces (Found on the main Availity dashboard)
  - Select the Anthem logo -(the specific payer they are looking for)
  - Select the applications tab, then Provider Enrollment

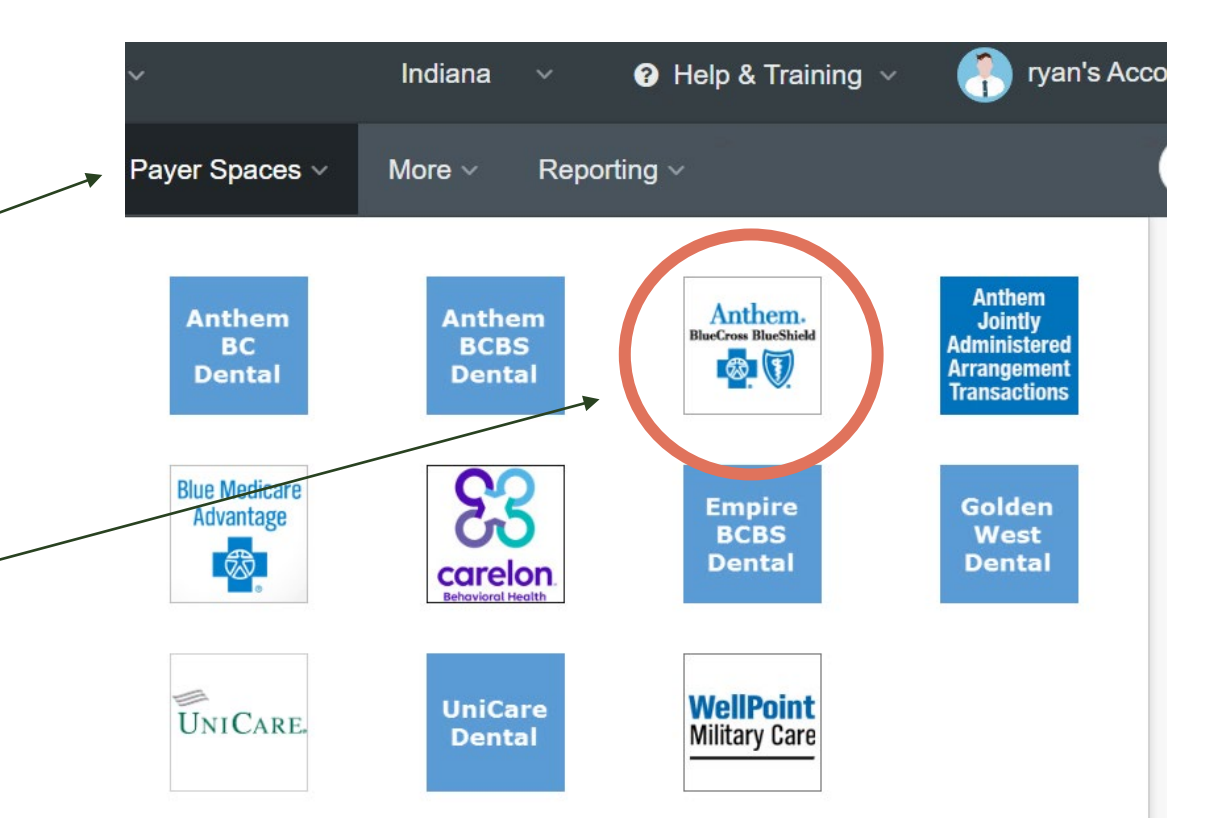

### How to Contract with Anthem Digital Provider Enrollment Tool (DPE)

- LTSS providers, including atypical/HCBS providers who do not have a National Provider Identifier (NPI), wishing to participate in the Indiana PathWays for Aging Program with Anthem Blue Cross Blue Shield can apply digitally by utilizing our automated Digital Provider Enrollment tool hosted on the Availity Portal.
- The tool is available in Availity by selecting the "Provider Enrollment" square on the Anthem Payer Space page.

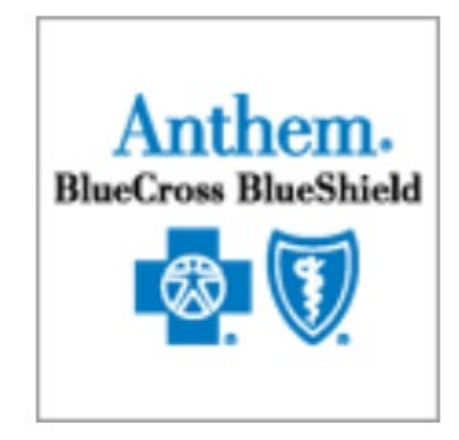

### Provider Enrollment

### Anthem's Digital Provider Enrollment tool dashboard

 Providers are taken to the Enrollment Dashboard page, where they can select Begin New Application to submit their enrollment.

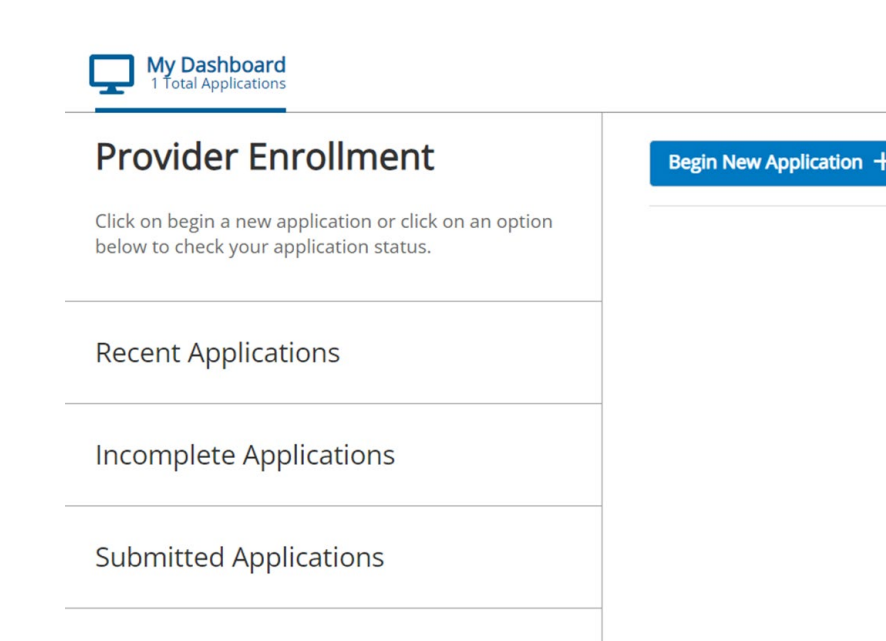

### Anthem's Digital Provider Enrollment-Helpful Reminders

Select your information below to confirm your ability to continue:

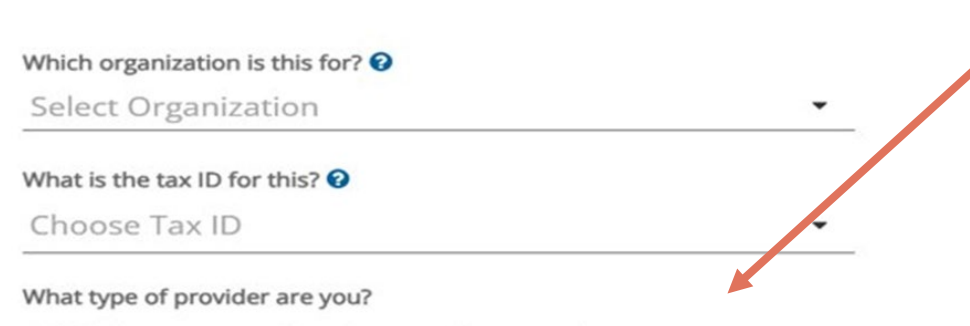

LTSS (Long-term Service and Support)

Please be aware that you will be required to include a copy of your Division of Aging Waiver along with accreditation/certifications prior to hitting submit. If you do not have this information available, please do not continue with the process.

Would you like to continue?

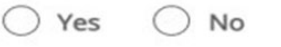

Return

Return to dashboard

- Providers will want to choose LTSS (Long-term Service Support) when selecting from the What type of provider are you?.
- Required documents with your application include:
  - a current W-9
  - Copy Division of Aging waiver certification, and
  - copy of license if applicable
- The dashboard page also allows providers to check the status of their applications, once submitted.

### Anthem Provider Education/Training and Outreach

### **Go-live support:**

- Dedicated Provider Relations representative: Long-term services and supports (LTSS) providers will be assigned a local and dedicated Provider Relations representative, equipped with the expertise to offer comprehensive support and resources. Leading up to implementation, the team is offering ongoing office hours to walk providers through the Digital Provider Enrollment tool and will offer in-person or virtual support to include individualized training, resources, and tools dependent on your needs and preferences.
- Monthly office hours: We will offer virtual monthly office hours where providers may connect with Anthem's LTSS Provider Relations team to get answers to questions or seek technical assistance in preparation for implementation.
- LTSS provider webinars: We will host monthly webinars covering a variety of LTSS provider-focused topics designed to support you in the PathWays for Aging implementation.

### Anthem provider essentials:

- Anthem's Indiana PathWays for Aging Quick Reference Guide
- Anthem's Indiana PathWays for Aging Provider Manual
- Registration for claims submission
- Enrollment in electronic funds transfer
- Anthem's comprehensive Training Support, to include topics such as:
  - Claims and billing
  - Authorizations
  - Person-centered planning
  - Accepting referrals
  - HCBS settings rule
  - Workforce development
  - Value-based programs

### Your Anthem LTSS Provider Relations Team

### **Director of Provider Relations:** Al Bracken Email: <u>Albert.Bracken@anthem.com</u> 317-402-8442

### **Provider Relationship representatives**

Northern Indiana Latasha Cobb **317-503-0843** LaTasha.Cobb@anthem.com Central Indiana David Castaneda **317-503-0843** David.Castaneda@anthem.com Southern Indiana Haley Osborne **317-671-2141** Haley.Osborne@Anthem.com

LTSS Provider Relations email:INMLTSS@ProviderRelations@anthem.comWebsite:Indiana PathWays for Aging | AnthemMap:Indiana PathWays for Aging Network Relations Map and Supports

### Additional resources and contacts:

Workforce Development Administrator Amanda Wills <u>Amanda.Wills@anthem.com</u> **317-671-3220**  LTSS Provider Training Specialist Ryan Fennessy <u>Ryan.Fennessy@anthem.com</u> 317-671-3220 HCBS Contracting Network Specialist April Walton <u>April.Walton@Anthem.com</u> 219-742-5323

# How to Contract with Humana

**Step 1**: Enroll with Indiana Health Coverage Programs (IHCP) – Collect your Division of Aging Waiver Certification Letter to submit to Humana.

Step 2: Initiate Request to Join Humana Network:

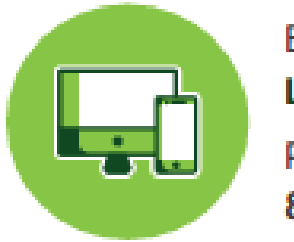

Email: LTSSContracting@humana.com Phone: 866-274-5888

Note: Ability to initiate network participation request through Humana.com to be available Q1 2024

**Step 3:** Your dedicated HCBS provider contractor will outreach to you within the next business day and provide you an email link to submit your demographic assessment form and other required documents. A copy of your Humana Agreement will also be provided upon complete application.

**Step 4:** Return your documents to Humana. Humana provides the flexibility to return your documents electronically (through link provided by your dedicated HCBS provider contractor) including ability to sign your Agreement through a secure Adobe Sign electronic application, or if preferred Humana will accept documents returned via mail or email.

Humana Mailing Address: PO Box 74007 Louisville, KY 40201 Indiana Family and Social Services Administration

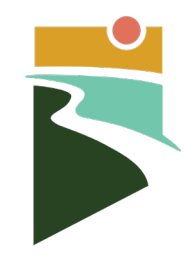

### How to Contract with Humana

| Ø | Provider Response by QB.jpg                                                                                                    | ゆ う 昼 く 0 ほ …                                                                     | د <sup>ع</sup> ۱۳۵ هی ۱۳۵ – ۲۵ ×                        |
|---|----------------------------------------------------------------------------------------------------|-----------------------------------------------------------------------------------|---------------------------------------------------------|
|   |                                                                                                    | Fwd: Humana Comprehensive LTC New Provider Request - Message (HTML)               | ⊞ – ∂ ×                                                 |
|   | File     Message     Help     Acrobat     ♀     Tell me what you want to do                                                                                                    | l Inbox 🔹 💭 Mark Unread 🔡 × 🍋 × 💦 $\wp$ Find 🔯 × 🔍 Zoom 🗮 Reply with Meeting Poll | 🔌 Report Phish 🛛 …                                      |
|   | Fwd: Humana Comprehensive LTC New Provider Request Sam Purchon <purchansr@gmail.com> To @ Samuel Purchon O if there are problems with how this message is displayed, click here to view it in a web browser.</purchansr@gmail.com> |                                                                                   | ← Reply ≪ Reply All → Forward<br>Thu 8/31/2023 10:59 AM |
|   |                                                                                                    |                                                                                   |                                                         |
|   | Dear Provider,                                                                                                    |                                                                                   |                                                         |
|   | Thank you for your interest in joining the Humana Healthy Horizons in Indiana network. Please click the link below to acc                                                                                                    | cess our provider portal where you can complete our Participation Request form.   |                                                         |
|   | Provider Network Request Form                                                                                                    |                                                                                   |                                                         |
|   | Thank you,                                                                                                    |                                                                                   |                                                         |
|   | Humana LTSS Contract Team                                                                                                    |                                                                                   |                                                         |
|   |                                                                                                    |                                                                                   | 1500 AM                                                 |
|   |                                                                                                    |                                                                                   | ^                                                       |
|   |                                                                                                    |                                                                                   | ^                                                       |

Indiana Family and Social Services Administration

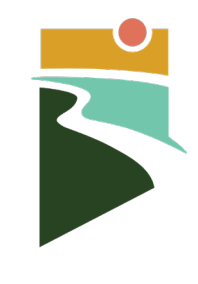

Cancel

### How to Contract with Humana

#### Provider Network Request Forms > Add Request Form

#### Provider Identifiers

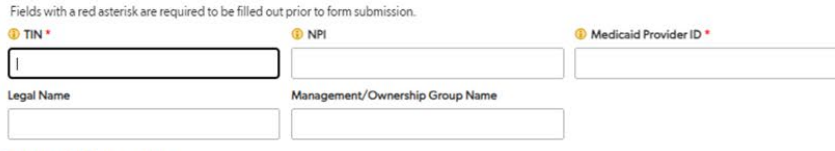

#### ✓ Contact Information

| Contact Name * | Contact Email * | Contact Phone * |      |
|----------------|-----------------|-----------------|------|
|                |                 |                 | ext. |

#### Confirmation

What email address is best for sending a receipt confirmation of your request?\*

#### Provider Forms

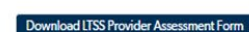

Upload Completed LTSS Provider Assessment Form

Choose File No file chosen

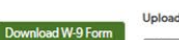

Upload Completed W-9 Form Choose File No file chosen

If applicable, please also attach the following documents:

Division of Aging (DA) Waiver Certification Letter

Choose File No file chosen

Professional Licensing Agency License

Choose File No file chosen

Providers can also submit contracts via: Physical Address: HUMANA P.O. Box 74007, Louisville, KY 40201, Phone # 877-233-4705, Email: LTSSContracting@humana.com

### How to Contract with Humana

Itsscontracting @ hum... 14:38

··· ۲

to me ~

Your Unique Provider Identifier #1234.

Dear Provider,

Thank you for your interest in joining the Humana Healthy Horizons in Indiana LTSS network. We have received your request and appreciate your willingness to work with us. Your assigned Provider Contracting Representative will be in touch within two (2) business days, and will be able to answer any questions you may have. We look forward to the possibility of collaborating with you in the future!

Thank you,

Humana LTSS Contract Team

# How to Contract with Humana

Dear Provider, Unique Provider ID #1234 Your Request to Join the Network has been denied. Deny Reason: Incomplete Assessment Form Denied On: 11-09-2023

Thank you, Humana Healthy Horizons in Indiana Phone # 877-233-4705 Email: <u>LTSSContracting@humana.com</u>

Indiana Family and Social Services Administration

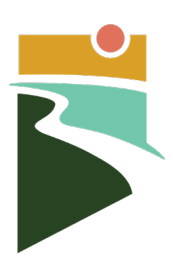

### **Professional claim submission**

| Availity 🐇 H                                                                                                    | Iome 🌲 Notifications                                                                                           | Florida -> Payer Resources -> •• Help ->                           |
|----------------------------------------------------------------------------------------------------|----------------------------------------------------------------------------------------------------|--------------------------------------------------------------------|
| Calma & Paymenta - Clefical - My Providers - Paymenting - Paymenting - Mayer Spaces - Ma<br>Clefin Status & Paymentic - Clefication                                                                                                    | rting                                                                                                    |                                                                    |
| 🕈 👩 Claim Sur 1 🗸 🖓 😰 Claims & Excounters 🖓 📷 🕺                                                                                                    | Professional Heal                                                                                              | th Care Claim                                                      |
| Por Remitance V ver      Or V ver Essential     Claims & Encounters     T      Appendix      Appendix      Or      T      Claims & Encounters     T      Claims & Encounters     T      Claims & Encounters     T      Claims & Encounters     T      Claims & Encounters     T      Claims & Encounters     T      Claims & Encounters     T      Claims & Encounters     T      Claims & Encounters     T      Claims & Encounters     T      Claims & Encounters     T      Claims & Encounters     Claims     Claims     Cla | * indicates a required fait<br>2 • Paye<br>• Organization<br>Transaction Type: ?<br>3 esponsibility Sequence ? | Professional Claim Professional Claim                              |
| <ol> <li>From the Availity home page,<br/>click "Claims &amp; Payments  <br/>Claims &amp; Encounters."</li> </ol>                                                                                                    | Patient Information • Last Name First Name                                                                     |                                                                    |
| <ol> <li>From the Health Care Claim page,<br/>in the Payer field, select<br/>"HUMANA"</li> </ol>                                                                                                    | Middle Name or Initial<br>Date of Birth Date of Death                                                          | will use the profession<br>claim.                                  |
| <ol> <li>Select "Primary" from the<br/>Responsibility Sequence field.</li> </ol>                                                                                                    | <ul> <li>Gender</li> <li>Country: 7</li> <li>Address 1</li> <li>Address 2</li> </ul>                           | C Select One  United States  C C C C C C C C C C C C C C C C C C C |
|                                                                                                    | <ul> <li>City, State, ZIP Code</li> <li>Relationship to<br/>Subscriber 7</li> </ul>                            | Self •                                                             |

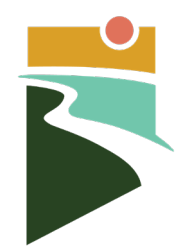

|                                                                            | Billing Provider Information                                                                                                    |
|----------------------------------------------------------------------------|----------------------------------------------------------------------------------------------------|
|                                                                            | Select a Provider: ? Select One  NPI: ? Tax. ID: ?                                                                                                    |
| ect the billing<br>vider from the<br>p-down list and<br>k " <b>Request</b> | Important: Enter the tax ID to which the claim should be paid.  Date of Service From: Date of Service To: $ \begin{array}{c} 03 \\ MM \\ DD \\ DD \\ VYYY \end{array} $                                                                                                    |
| mber Roster."<br>ect the member                                            | Request Member Roster     Close Window                                                                                                    |
| click "Continue."                                                          | Member Roster                                                                                                    |
| t and billing                                                              | Select a member from the list below:                                                                                                    |
| er information will<br>o-populated.                                        | ◆     Member Information     ◆     Prior Authonization<br>Number     Service Date<br>From     Service Date<br>To     Revenue<br>Code     Procedure<br>Code     Service<br>Code       ●     H12345678<br>PATENT, LOS     93033776     12/18/2015     12/21/2015     T1019     0 |
| Provider NPI will<br>required if the                                       | Male<br>123 HEALTHY AVE, ANYCITY, FL<br>32579                                                                                                    |
| NPI.                                                                       | 2 Continue Back                                                                                                    |

1. Sele prov dro clic Me

2. Sele and

Patient provid be aut

Note: not be HCBS p have a

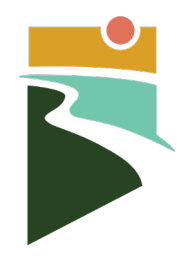

| Availity | # Home     | Notifications                                                                                                    | Florida ~ Pay                                                                               | er Resources 🖂 | 🛛 Help 🗸 | Demo's Account ${\scriptstyle \lor}$ |                                                                                         |
|----------|------------|----------------------------------------------------------------------------------------------------|---------------------------------------------------------------------------------------------|----------------|----------|--------------------------------------|-----------------------------------------------------------------------------------------|
|          |            |                                                                                                    |                                                                                             |                |          | Payer Spaces 🗸                       |                                                                                         |
|          |            | Professional Healt  * Indicates a required field  * Payer: ?  * Organization: Transaction Type: ?  * Responsibility Sequence: ?  Patient Information | HUMANA LONG TERM CARE<br>TEST - Demo Org - Provider<br>Professional Claim •<br>Primary •    | •              |          | Learn More >>                        | The provider<br>and member<br>demographic<br>information will<br>be pre-filled.<br>(*). |
|          | - gal-2000 | Last Name:     First Name:     Middle Name or Initial:     Date of Birth:     Date of Death:     Gender:     Country: ?     Address 1:     out       | PATIENT<br>JOE<br>10 / 10 / 1939<br>MM DD YYYYY<br>Male<br>United States<br>123 HEALTHY AVE |                |          |                                      |                                                                                         |

- An optional section allows you to add additional information about the claim.
- The principal diagnosis code will autopopulate, and additional codes can be added.
- Enter the member's Medicaid ID number.
- 4. Signature of file

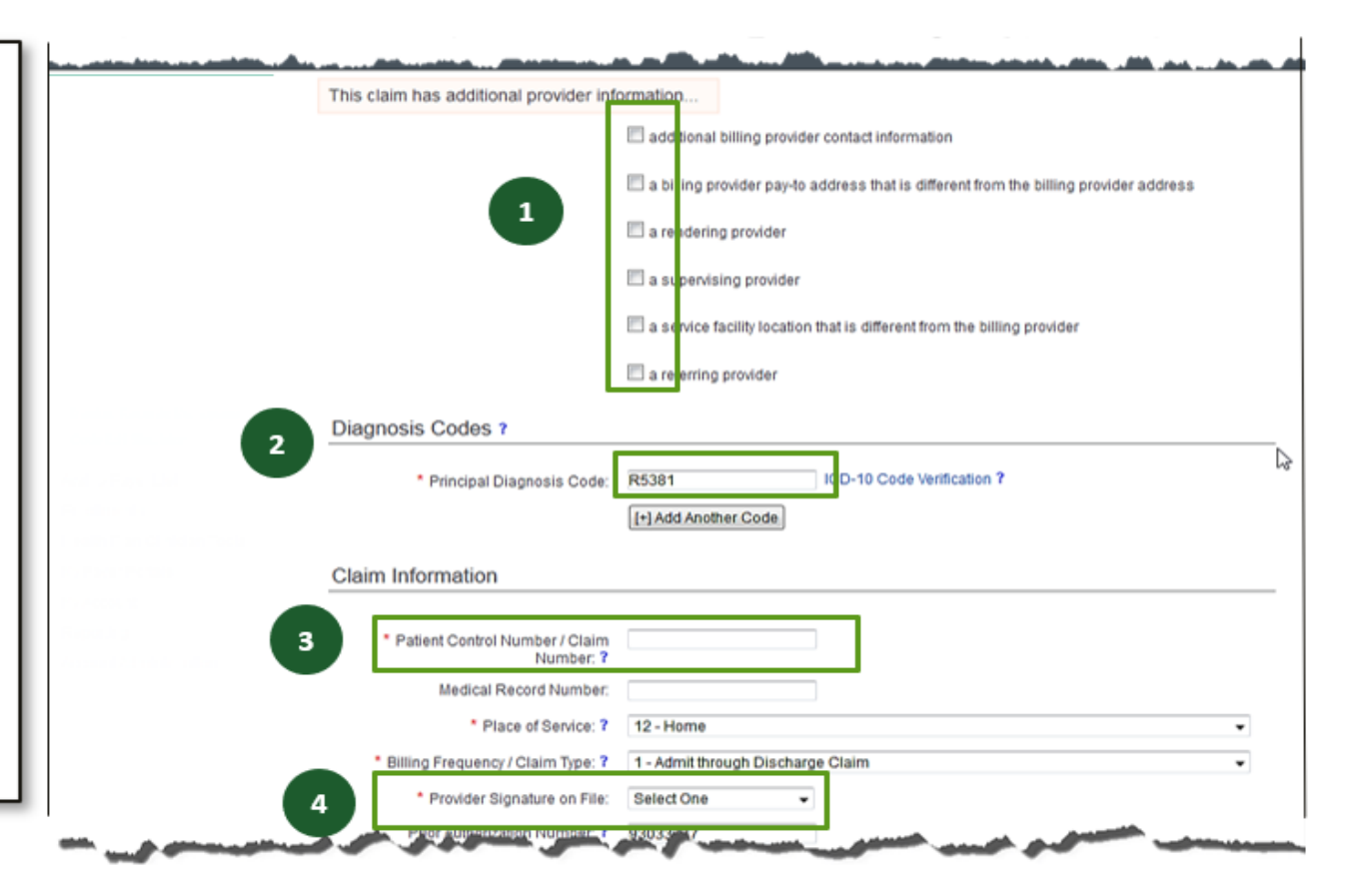

1. Click the claim 12/18/2015 12/21/2015 T1019 1 line to populate the information Line Number: 1 of 1 in the fields Line Item Control Number: ? \* Date of Service: ? From below. 12 / 18 MM DD YYYYY Place of Service: ? Not Specified 2. Select "Diagnosis Procedure Code: ? T1019 Code Pointers." Modifiers: 3. Enter the charge Diagnosis Code Select One Pointers: ? amount and Charges: enter a number Number of: ? 0 Prior Authorization Number: ? higher than zero for the number of This service line also includes.

units (i.e., visits).

Place Procedure Modifiers Diagnosis Charges Minutes Prior Auth of Code Pointer Charges or Units Number \$0.00 0 Units Remove Total: \$0.00 / 2015 212 / 21 / 2015 2 Select One 🚽 Select One 🚽 Select One Units reporting of a national drug code (NDC) reporting both rental and purchase price for durable medical equipment (DME)

a certificate of medical necessity (QMN)

Indiana Family and Social Services Administration

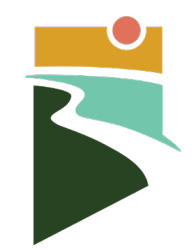

- You can also include additional service line details, if needed.
- 2. Click **"Save to Service** Line" to apply the information to the claim.
- If all required fields have been completed and you have clicked "Save to Service Line," you are ready to submit the claim. Click "Submit."

Your claim will be processed in real time, and you will be notified immediately if it has been accepted or rejected.

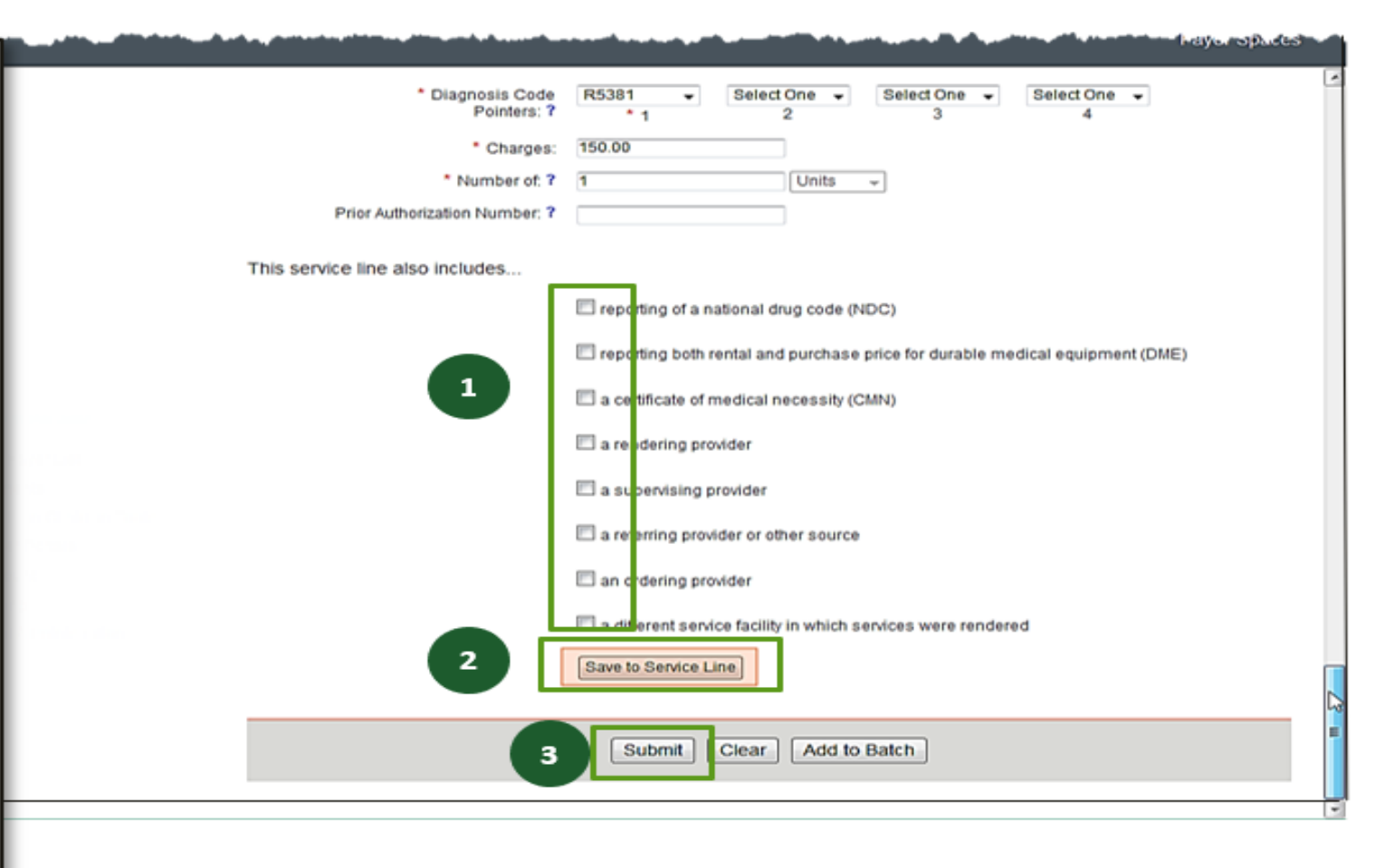

# Humana Provider Education/Outreach

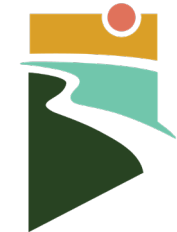

# Humana Will Work to Reduce Administrative Burden and Enable Success

### Dedicated Provider Education/Outreach

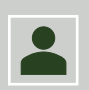

Provider Engagement & Training

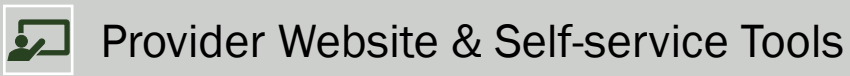

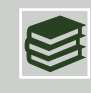

Continued Provider Support and Education

### Provider Education & Training Overview:

- Dedicated HCBS Provider Relations Team
- Weekly/Monthly/Quarterly provider education and training
- Customized training plan
- Provider Education office visits
- Townhalls/Office Hours/Provider Forums
- Assist with technological challenges and/or accommodation support
- Contact for **any questions or concerns**
- MCE collaboration

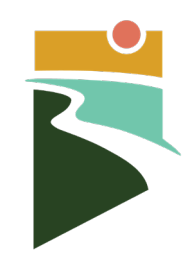

### Humana Provider Education Team Contact Information

Denise Watson, Director of Provider Engagement 463-280-5327 | dwatson31@humana.com

Kevin Cox, Provider Engagement 812-572-0110 | kcox23@humana.com

Bria Steele, Provider Engagement 317-677-2693 | bsteele13@humana.com Cindy Cobb, Provider Engagement

317-991-2896 | ccob7@humana.com

General Questions or Concerns 866-274-5888 | INMedicaidProviderRelations@humana.com

Indiana Family and Social Services Administration

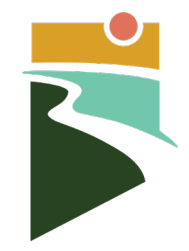

How to Join the UnitedHealthcare network | Indiana | UHCprovider.com

### How to Join the UnitedHealthcare network

|                                                        | Expand All 💮 |
|--------------------------------------------------------|--------------|
| Ancillary Facilities                                   | ~            |
| Behavioral Health                                      | ~            |
| Dental Providers                                       | ~            |
| Health Care Professionals (excluding Specialists Liste | d Below)     |
| Home and Community Based Services (HCBS)               | ~            |

This section applies to Home and Community Based Service (HCBS) providers.

The Ancillary Community Support Services (ACSS) team supports those provider types typically considered home and community based. Below is a list of provider types managed by this team:

- Adult day Services
- Adult Family care
- Assisted Living
- Attendant Care
- Caregiver Coaching and Behavior Management Services (new)
- Community Transition Services
- Community Transportation
- Home Modification Assessment
- Home Modifications
- Financial Management Services
- Home and Community Assistance
- Home-delivered meals
- Integrated Healthcare Coordination
- Nutritional Supplements
- Personal emergency response systems
- Pest control
- Respite Services
- Specialized Medical Equipment and Supplies
- Structured Family Caregiving

To begin the

process

Vehicle modification

Participation in the HCBS provider network requires care providers to submit the following documents to confirm HCBS certification and Medicaid enrollment with the state:

- Completed Indiana Ancillary Community Support Services Demographic form sent by care provider.
- Copy of DA Waiver Service Certification letter. This letter will be sent in by care
  provider.
- W-9 form to be sent by care provider.

To start the process, please email the following to hcbsprovidernetwork@uhc.com:

- Provider name
- Provider address
- Contact name
- Contact phone number
- Contact email
- Tax ID number (TIN)
- Legacy Provider Identifier (LPI)
- Services provided

You must also enroll with the Indiana Health Coverage Programs (IHCP). If you haven't already done so, complete your IHCP provider enrollment application.

### Email <u>hcbsprovidernetwork@uhc.com</u>

- Provider Name
- Provider address
- Contact name
- Contact phone number
- Contact email
- Tax ID number (TIN)
- Legacy Provider Identifier (LPI)
- Services provided

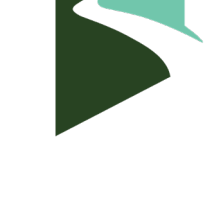

| Get documents signed                                                                                |                                                                      |   |                                      |
|----------------------------------------------------------------------------------------------------|----------------------------------------------------------------------|---|--------------------------------------|
| Send an agreement to others for e-signing, approval, or other processing,                           |                                                                      |   | Dear Provider.                       |
| Send from: National HCBS C&S (Primary Group) 🔹 🔘                                                    |                                                                      |   |                                      |
| Recipients * Complete in Order OB Complete in Any Order                                             | Add Me   Add Recipient Group   🚯                                     |   | Please review and complete the       |
| 1 & Mysell                                                                                          | 🖂 🛩 Email 💿 🗡                                                        |   | attached demographic form. Once      |
| 2 Ør - Enter recipient email                                                                        |                                                                      |   | returned you will receive a response |
| Show CC                                                                                             |                                                                      |   | within 24 hours advising if your     |
| Message*                                                                                            |                                                                      |   | application is clean or unclean. You |
| ABC Home Care Services demographic form for UnitedHealthcare IN Pathways                            | Options Ø                                                            |   |                                      |
| Dear Provider,<br>Please review and complete the attached demographic form. Once returned you will. | Completion Deadline                                                  |   | time If you have questions or issues |
| Files* Add Files                                                                                    | to complete this agreement.<br>Agreement expines after Jan 13, 2024. |   | while completing the form, please    |
| J., Indiana Demographics Form_09/15/2023 ×                                                          | Set Reminder                                                         |   | contact our team mailbox at          |
| W+9BankForn X                                                                                       | Recipients' Language                                                 |   | hcbsprovidernetwork@uhc.com          |
| Drag More Files Here                                                                                | English: US 🔹                                                        |   |                                      |
|                                                                                                    |                                                                      |   | Sincerely,                           |
| Preview & Add Signature Fields                                                                      | (                                                                    | 2 | National Ancillary Support Team      |
| Net                                                                                                 |                                                                      |   |                                      |
| _                                                                                                   |                                                                      |   |                                      |
|                                                                                                    |                                                                      |   |                                      |

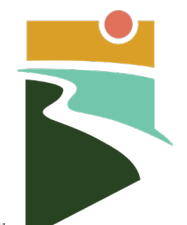

Provider goes out to Adobe Sign and completes the application

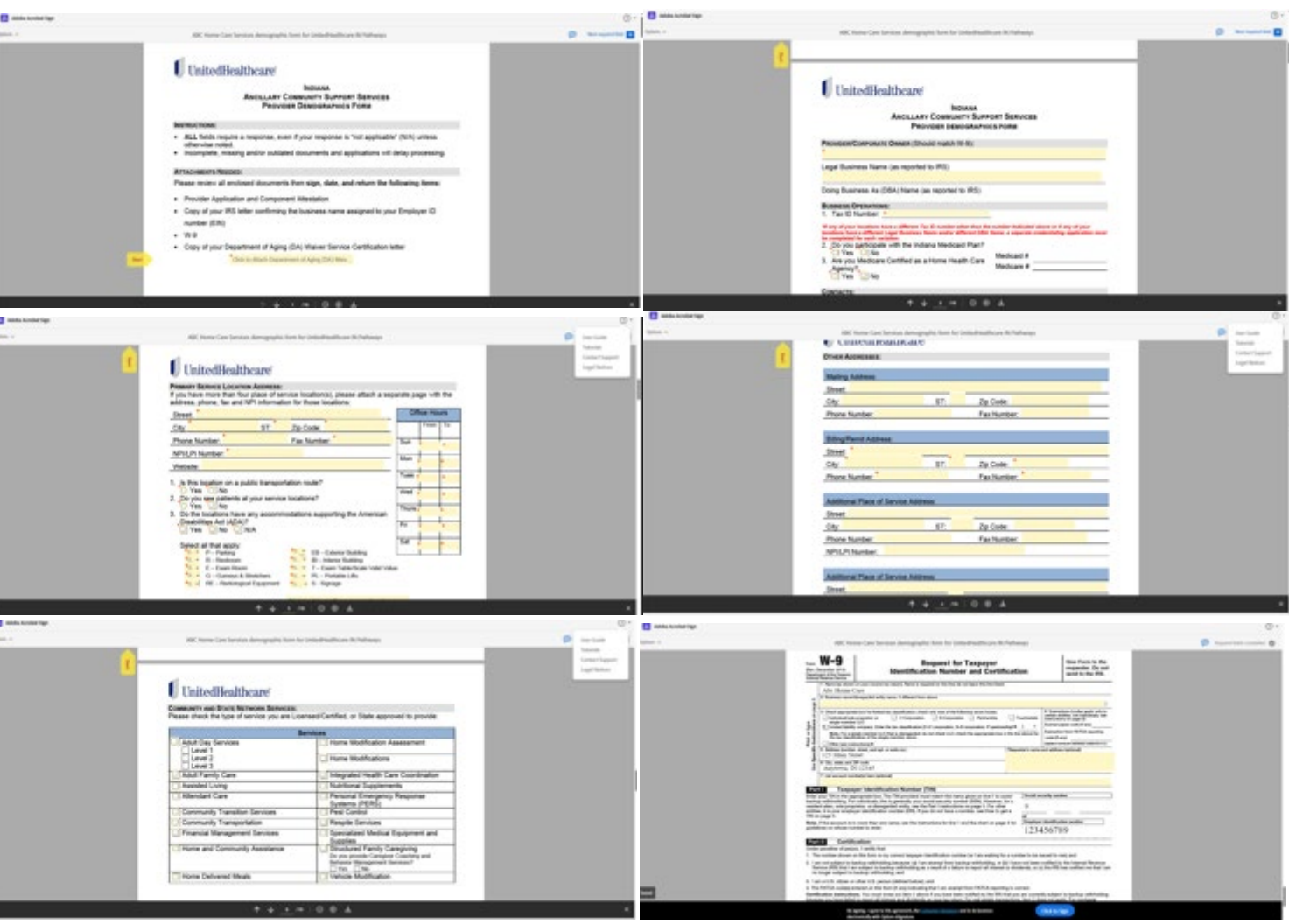

Indiana Family and Social Services Administration

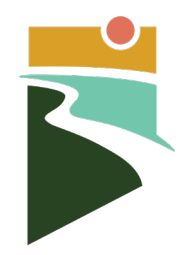

- Provider will receive consistent communication through the process
  - Confirmation of demographic form submission
  - Determination of clean or unclean submission
- Contractor submits clean form to Salesforce for verification
  - HCBS credentialing advocates review and outreach 4 times to obtain what may be needed for approval
  - HCBS credentialing advocate complete a validation checklist
    - Liability Insurance, License Verification, Provider Application, IHCP Enrolled Provider, W-9, etc.
  - Verification letter is sent out for approvals and denials
    - If approved, contractor will create a contract and send via Adobe Sign
  - Provider then receives email with copy of fully executed contract and welcome letter

# Training offered by UHC

### • Side by Side and Group Training

- in\_providerservices@uhc.com
  - Virtual or in person Q&A and training sessions
- Instructor-Led Training
  - Instructor-Led Learning Events | UHCprovider.com
    - Claims Overview/Portal
    - Document Library
- Self-Paced Training
  - Digital Solutions Training and Guides | UHCprovider.com
    - UnitedHealthcare Portal Tools
      - Portal Overview
      - Chat

### Portal Dashboard - UHC

### • Every user has a dashboard

| Referrals Prior Authorizations                                             |                                                                                                    |                                                                                                    |                                                                                                    |
|----------------------------------------------------------------------------|----------------------------------------------------------------------------------------------------|----------------------------------------------------------------------------------------------------|----------------------------------------------------------------------------------------------------|
|                                                                            | Clinical & Pharmacy                                                                                                    | ✓ Documents & Reporting ✓                                                                                                    | Additional Tools                                                                                                    |
| S Pending us                                                               | er requests                                                                                                    | O     Expiring user requests                                                                                                    | • •                                                                                                    |
| NA!<br>er information and provider information in the<br>Action Required   | e top right corner of the page                                                                                                    | are correct.                                                                                                    | Customize                                                                                                    |
| View and take action on items below Show only items that require ac Claims | that require attention.                                                                                                    | Inpatient Admission                                                                                                    | 4 Expiring Soon                                                                                                    |
| Claims<br>Medicare Pending                                                 | 0 Require Action                                                                                                    | These expire within 3 days                                                                                                    | 0 Require Action                                                                                                    |
| Claims<br>Commercial Pending                                               | 3 Require Action                                                                                                    | Prior Authorizations<br>Additional clinical records needed                                                                                                    | 3 Require Action                                                                                                    |
| Claims<br>Reconsiderations                                                 | 2 Require Action                                                                                                    | My Practice Profile                                                                                                    | 50 Days to Attes                                                                                                    |
| Claims<br>Pended Tickets                                                   | 3 Require Action                                                                                                    | Document Library Teams View<br>Assigned to you                                                                                                    | 3 New Document                                                                                                    |
|                                                                            | NAI  r Information and provider information in th Action Required View and take action on items below Show only items that require ac Claims Smart Edits These expire within 5 days Claims Medicare Pending Claims Reconsiderations Claims Pended Tickets | NA! Pr Information and provider information in the top right corner of the page Action Required View and take action on items below that require attention.  Show only items that require action Claims Smart Edits Claims Claims Claims Claims Commercial Pending Claims 2 Require Action Claims Pended Tickets 3 Require Action | Image: NAX         Image: Information and provider Information in the top right corner of the page are correct.         Action Required         View and take action on items below that require attention.         Show only items that require action         Glaims       3 Expiring Soon         These expire within 5 days         Glaims       0 Require Action         Medicare Pending       3 Require Action         Claims       3 Require Action         Medicare Dending       3 Require Action         Claims       2 Require Action         My Practice Profile       Document Library Teams View         Assigned to you       Assigned to you |

### UnitedHealthcare Provider Contact Information

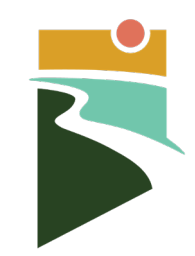

| HCBS Provider Lead          | Provider Services Director | Provider Services Manager |
|-----------------------------|----------------------------|---------------------------|
| Dorian Trice                | Amanda Wilson              | David Hoover              |
| IN_providerservices@uhc.com | Amanda_Wilson@uhc.com      | David_Hoover@uhc.com      |
| 763-361-1650                | 317-352-6600               | 317-275-8269              |

### Additional Resources and Contacts

| Website                                 | www.uhcprovider.com/INcommunityplan |  |
|-----------------------------------------|-------------------------------------|--|
| Workforce Development<br>Administrator  | Joanna Peak<br>Joanna_peak@uhc.com  |  |
| Service Coordination<br>General Mailbox | in_service_coordination@uhc.com     |  |
| Contracting Requests                    | HCBSprovidernetwork@uhc.com         |  |

Indiana Family and Social Services Administration

### What's Next?

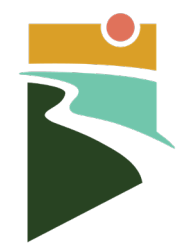

- Join our Facebook group!
  - Indiana PathWays Provider Community
- More webinars to come on topics such as:
  - Quality Measurements and Data
  - Service and Care Coordination and How to Collaborate as a Provider
  - Reviewing PathWays Notices and How to Talk to Members About Them
- Keep up to date using <u>www.in.gov/pathways</u>
- Contact us at <u>-BackHome.Indiana@FSSA.IN.gov</u>

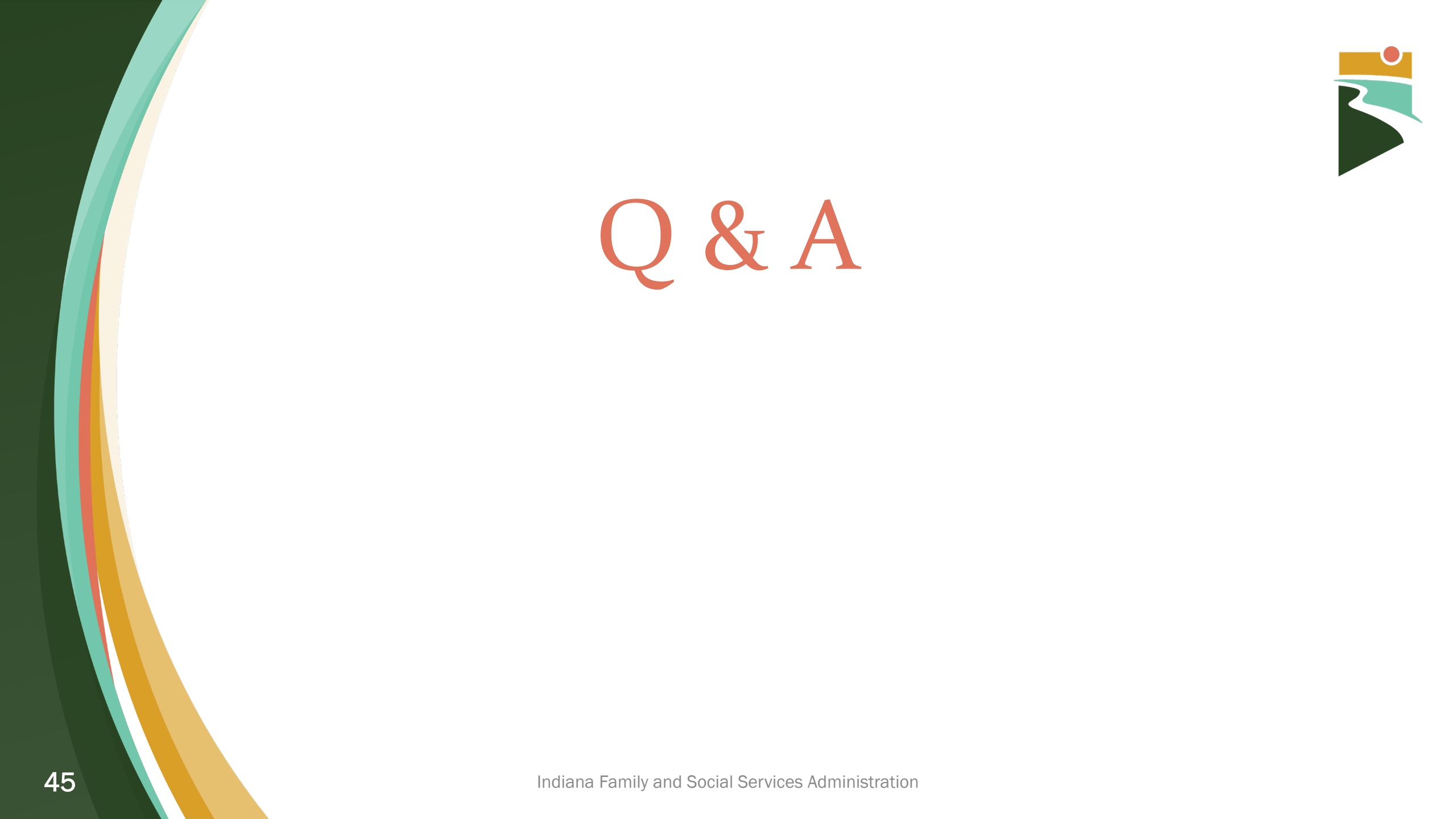

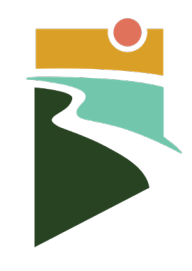

# If I am already contracted with these MCEs outside of PathWays do I need to get a new contract?

| Anthem                                                                                                    | Humana                                                                                                 | UnitedHealthcare                                                            |
|----------------------------------------------------------------------------------------------------|----------------------------------------------------------------------------------------------------|-----------------------------------------------------------------------------|
| No. Existing providers will receive an<br>amendment to their current contract<br>If you are currently contracted but<br>wish to add an HCBS service, you will<br>need to submit an application<br>through DPE for the addition of the<br>PathWays services you wish to<br>provide and be re<br>ceiving an amended contract, to<br>include Indiana PathWays for Aging<br>specifics.<br>If you are currently contracted and<br>not adding any HCBS services to<br>your contract, you will be receiving<br>an Amendment by Notification. | Yes. All HCBS providers will require a<br>new contract to participate in<br>Humana's PathWays network. | No. Existing providers will receive an amendment to their current contract. |

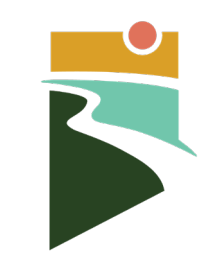

# What do I need to do to make sure I am in the provider network for each MCE?

### Anthem

For new providers, each provider will need to ensure they are registered with Availity and also submit an application and required documentation through our Digital Provider Enrollment portal. If you would prefer to submit your network participation application to us by email or postal mail, please download the form, complete the necessary application information, attach all necessary documentation, and send the completed form to either: Email: INMLTSSProviderRelations@anthem.com

Mail: Anthem Blue Cross and Blue Shield [220 Virginia Ave. IN0204-C497 Indianapolis, IN. 46204]

| Humana                           | UnitedHealthcare                     |
|----------------------------------|--------------------------------------|
| Humana: Contact the Provider     | If you have not already received an  |
| Education and Outreach team at   | invite to join our network reach out |
| 866-274-5888 or Email:           | to us at                             |
| INMedicaidProviderRelations@huma | hcbsprovidernetwork@uhc.com or at    |
| na.com                           | in_providerservices@uhc.com.         |
|                                  |                                      |
|                                  |                                      |

# If I reached out to an MCE but haven't heard back, what should my next steps be?

| Anthem                                                                                                    | Humana                                                                                                    | UnitedHealthcare                                                                   |
|----------------------------------------------------------------------------------------------------|----------------------------------------------------------------------------------------------------|------------------------------------------------------------------------------------|
| Contact your dedicated provider<br>specialist at email:<br><u>INMLTSSProviderRelations@anth</u><br>em.com or via phone: Northern<br>Indiana: 317-503-0843; Central:<br>317.726.6358; Southern:<br>317.671.2141 | Contact the Provider Education<br>and Outreach Team at 866-274-<br>5888 or Email:<br><u>INMedicaidProviderRelations@h</u><br><u>umana.com</u> | Email Dorian Trice<br>dorian_trice@uhc.com or David<br>Hoover david_hoover@uhc.com |

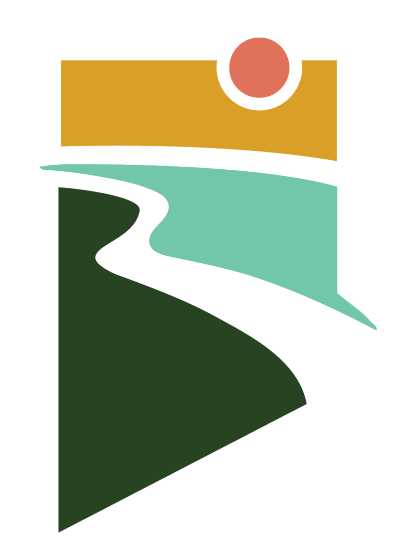

# PathWays For Aging

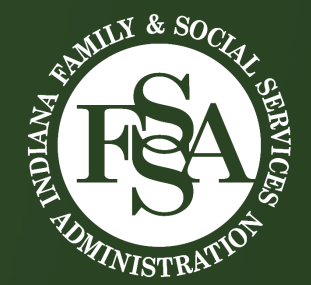